## Registration – ITC Fukuoka 2023

- Access the registration site from this link. The registration site is the same as the abstract submission site, and you can log in with the ID and password for abstract submission. <u>https://itc.confit.atlas.jp/login</u>
- 2. Login to the site. Tick the box "Agree" and click "Registration" to start registration.

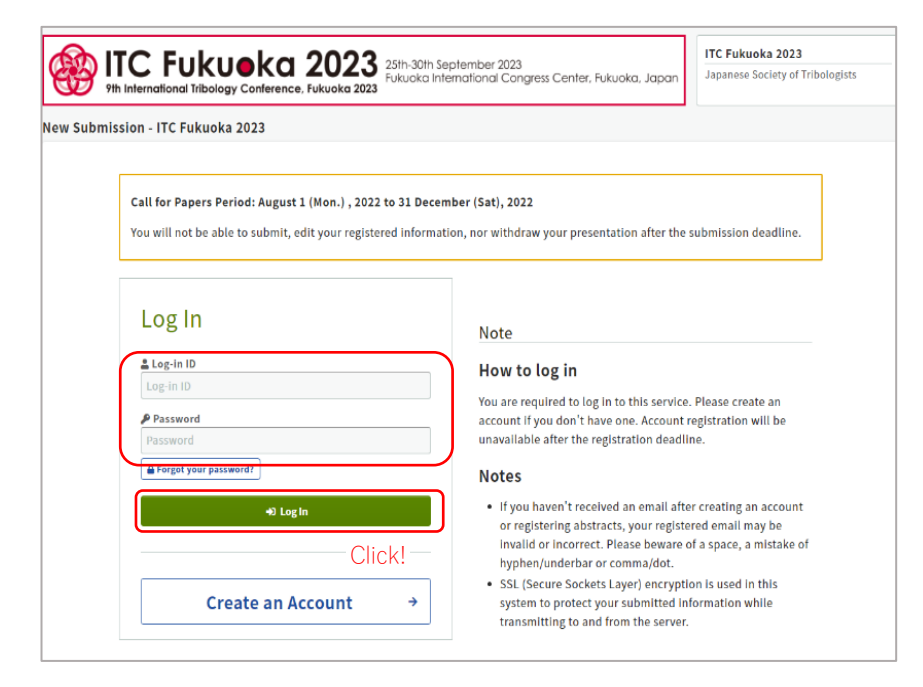

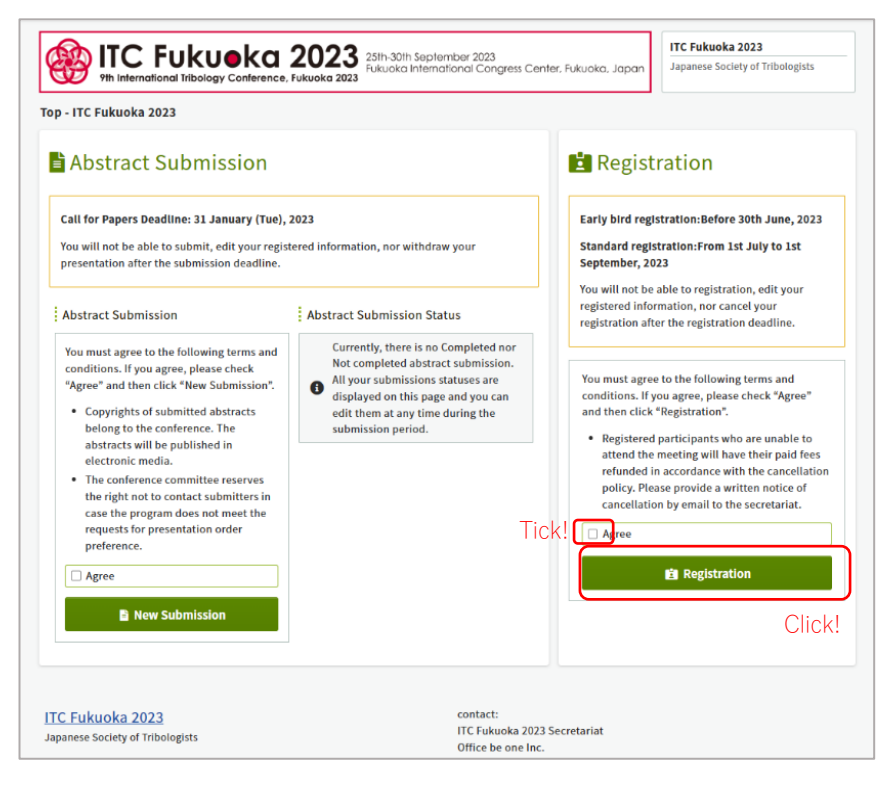

3. Select registration category and payment method, and click "Confirm and Register".

|              | FUKUOKA 2023<br>stional Tribology Conference, Fukuoka 2023                                                                                                    | ptember 2023<br>ernational Congress Center, Fukuoka, Jap                     | un Japanese Society of Tribolo |
|--------------|----------------------------------------------------------------------------------------------------|------------------------------------------------------------------------------|--------------------------------|
| Registration | - ITC Fukuoka 2023                                                                                                    |                                                                              |                                |
|              |                                                                                                    |                                                                              |                                |
|              | Registration                                                                                                    | 2<br>Completed                                                               |                                |
|              | Registration                                                                                                    |                                                                              |                                |
|              | Registration fee                                                                                                    |                                                                              |                                |
|              | Registration Fee Required                                                                                                    |                                                                              |                                |
|              | Classification / Items                                                                                                    | Amount(Early bird<br>discount period)<br>Until Jun. 30, 2023 11:59 PM<br>JST | Amount                         |
|              | 1 General                                                                                                    | 80,000 JPY                                                                   | 90,000 JPY                     |
|              | 2 O Student Select                                                                                                    | 40,000 JPY                                                                   | 50,000 JPY                     |
|              | Method of payment (Required)                                                                                                    |                                                                              |                                |
| payment met  |                                                                                                    |                                                                              |                                |
|              | Credit card payment will be processed through GMO I                                                                                                    | Payment Gateway Inc.                                                         |                                |
|              | All bank transaction fees should be covered by partic<br>«Bank information»<br>Bank: The Nishi-Nippon City Bank, Ltd.<br>SWIFF: NISIJPIT<br>Branch: Meinohama-ekimae<br>Account No: 3260749<br>Name: 9th International Tribology Conference, Fukuo<br>Address: 1-1-17, Meinohama-ekiminami, Nishi-ku, Ful | Ipant.<br>ika 2023<br>kuoka, Japan                                           |                                |
|              | Confi                                                                                                    | rm and Register<br>Click to register                                         |                                |

If you select credit card payment, the below image will appear. Please click "Confirm and Proceed to payment" to complete the payment of registration fee.

| registration ree                                                                                                    |                                                                                                    |              |            |                         |
|----------------------------------------------------------------------------------------------------|----------------------------------------------------------------------------------------------------|--------------|------------|-------------------------|
| Classification / Items                                                                                                    |                                                                                                    | Unit         | Order      | Amount                  |
| Registration Fee                                                                                                    | General                                                                                                    | 80,000 JPY   | 1          | 80,000 JPY              |
| Total                                                                                                    |                                                                                                    |              |            | 80,000 JPY              |
| Method of payment                                                                                                    |                                                                                                    |              |            |                         |
| VISA 📴                                                                                                    | Contactory<br>Contactory<br>Disputs Club                                                                       |              |            |                         |
| Credit card payment will be proc                                                                                                    | essed through GMO Payment                                                                                      | Gateway Inc. |            |                         |
| Credit card payment will be proc<br>[Registered Conference]<br>Conference Name: ITC Fukuoka<br>Dates: September 25 - Septemb                                                                                                   | essed through GMO Payment (<br>2023<br>eer 30, 2023                                                            | Gateway Inc. |            |                         |
| Credit card payment will be proc<br>[Registered Conference]<br>Conference Name: ITC Fukuoka<br>Dates: September 25 - September<br>[Cancellation Policy]<br>Cancellation fee : 5,000 JPY bef<br>2023 / 100% of registration fee | essed through GMO Payment of<br>2023<br>eer 30, 2023<br>ore 24th July 2023 / 50% of<br>after 25th August 2023. | Gateway Inc. | ee from 2! | 5th July to 24th August |

4. After registration, you can view and change your registration, and download invoice from top page. You can also cancel your registration before payment completed.

| Abstract Submission                                                                                                    |                                                                                                    | Registration                                                                                                    |  |  |  |
|----------------------------------------------------------------------------------------------------|----------------------------------------------------------------------------------------------------|----------------------------------------------------------------------------------------------------|--|--|--|
| Call for Papers Deadline: 31 January (Tue), 3<br>You will not be able to submit, edit your regist<br>presentation after the submission deadline.                       | 2023<br>ered information, nor withdraw your                                                                                                    | Early bird registration:Before 30th June, 2023<br>Standard registration:From 1st July to 1st<br>September, 2023                                                                                                    |  |  |  |
| Abstract Submission                                                                                                    | Abstract Submission Status                                                                                                    | You will not be able to registration, edit your<br>registered information, nor cancel your<br>registration after the registration deadline.                                                                                                    |  |  |  |
| You must agree to the following terms and<br>conditions. If you agree, please check<br>"Agree" and then click "New Submission".<br>• Convrights of submitted abstracts | O Not Completed C' Edit                                                                                                    | Registration Info View and change your regis                                                                                                    |  |  |  |
| belong to the conference. The                                                                                                    | bb                                                                                                    | B Invoice Download                                                                                                    |  |  |  |
| <ul><li>abstracts will be published in<br/>electronic media.</li><li>The conference committee reserves<br/>the right not to contact submitters in</li></ul>            | Keywords : fluid<br>Submission No.                                                                                                    | Registration No.   Download the invoice     A00004   Method of payment     Credit-card payment   Credit-card payment     Total amount   80,000 JPY     Payment status   ▲     Payment status   ▲     You are about to pay online. Once your payment is completed, you cannot change your registration information even during the registration period. [Registered Conference]     Conference Name: ITC Fukuoka 2023   Dates: September 25 - September 30, 2023 |  |  |  |
| case the program does not meet the<br>requests for presentation order<br>preference.                                                                                   | Presentation Type<br>Oral (Technical sessions, Symposia)<br>Symposia<br>Latest Technology Trends for Lubricating<br>Greases (anyone can apply as well as |                                                                                                    |  |  |  |
| Agree                                                                                                    |                                                                                                    |                                                                                                    |  |  |  |
|                                                                                                    | Last modified<br>Nov. 9, 2022 11:52 AM JST                                                                                                    |                                                                                                    |  |  |  |
|                                                                                                    |                                                                                                    | [Cancel Policy]<br>The following registration details cannot be cancelled<br>after payment.                                                                                                    |  |  |  |
|                                                                                                    | You may pay the fee o                                                                                                    | nline.                                                                                                    |  |  |  |
|                                                                                                    |                                                                                                    | Payment completion date<br>(Not Completed)<br>Created date<br>Jan. 5, 2023 12:05 PM JST                                                                                                    |  |  |  |
|                                                                                                    |                                                                                                    | (Updated date: Jan. 5, 2023 12:22 PM JST)                                                                                                    |  |  |  |

The invoice recipient and issue date of the invoice can be changed.

| Invoice (Preview)<br>Issued Date Jan. 5, 2023<br>No. A00004-0001          |                                                     |                                                                                                    | sued Date Jan. 5, 2023<br>No. A00004-0001 | Download Invoice<br>You can download the invoice in PDF format<br>here with your desired addressee and issued<br>date. |
|---------------------------------------------------------------------------|-----------------------------------------------------|----------------------------------------------------------------------------------------------------|-------------------------------------------|----------------------------------------------------------------------------------------------------|
| Bill to                                                                   |                                                     |                                                                                                    |                                           | Bill to Required You can change "Bill to" and                                                                          |
| Method of Payment                                                         | Credit-card payment                                 | 9th International Tribology Conference,<br>Fukuoka 2023<br>Conference Organizing Committee<br>Chai Joichi Sugimura (Kyushu University) |                                           | Issued Date 2022-01-05 "Issued Date".                                                                                  |
| Amount                                                                    | 80,000 JPY                                          |                                                                                                    |                                           | Click to download the invoice                                                                                          |
| Classific                                                                 | ation / Items                                       | Unit Order                                                                                                    | r Amount                                  |                                                                                                    |
| Registration Fee                                                          | General                                             | 80,000 JPY                                                                                                    | 1 80,000 JPY                              |                                                                                                    |
|                                                                           |                                                     | Total                                                                                                    | 80,000 JPY                                |                                                                                                    |
| All bank transaction<br>transfer.<br>Bank details can be<br>registration. | fees should be covered b<br>found on the conference | y participant if you pay the swebsite or in the email sent                                                                             | fee by bank<br>to you upon                |                                                                                                    |

## NOTE

An email confirming your registration will be automatically sent to the participant upon completion of online registration. If you have selected "Bank transfer" for payment, please pay the fee and inform the paid amount and the date of the transfer to the secretariat by email. (<u>itc2023-support@officebeone.com</u>) If you need any help with registration or payment, please contact the secretariat (<u>itc2023-support@officebeone.com</u>).

## <Create an Account>

If you have not created your account for abstract submission and registration, please create an account from the following site. <a href="https://itc.confit.atlas.jp/login">https://itc.confit.atlas.jp/login</a>

Click "Create an Account" to fill in the form with your personal information and set your Log-in ID and password. After reviewing the information you entered, tick the box "I have read and accept the Terms of Service and the Data Usage Policy" then click "Create Account".

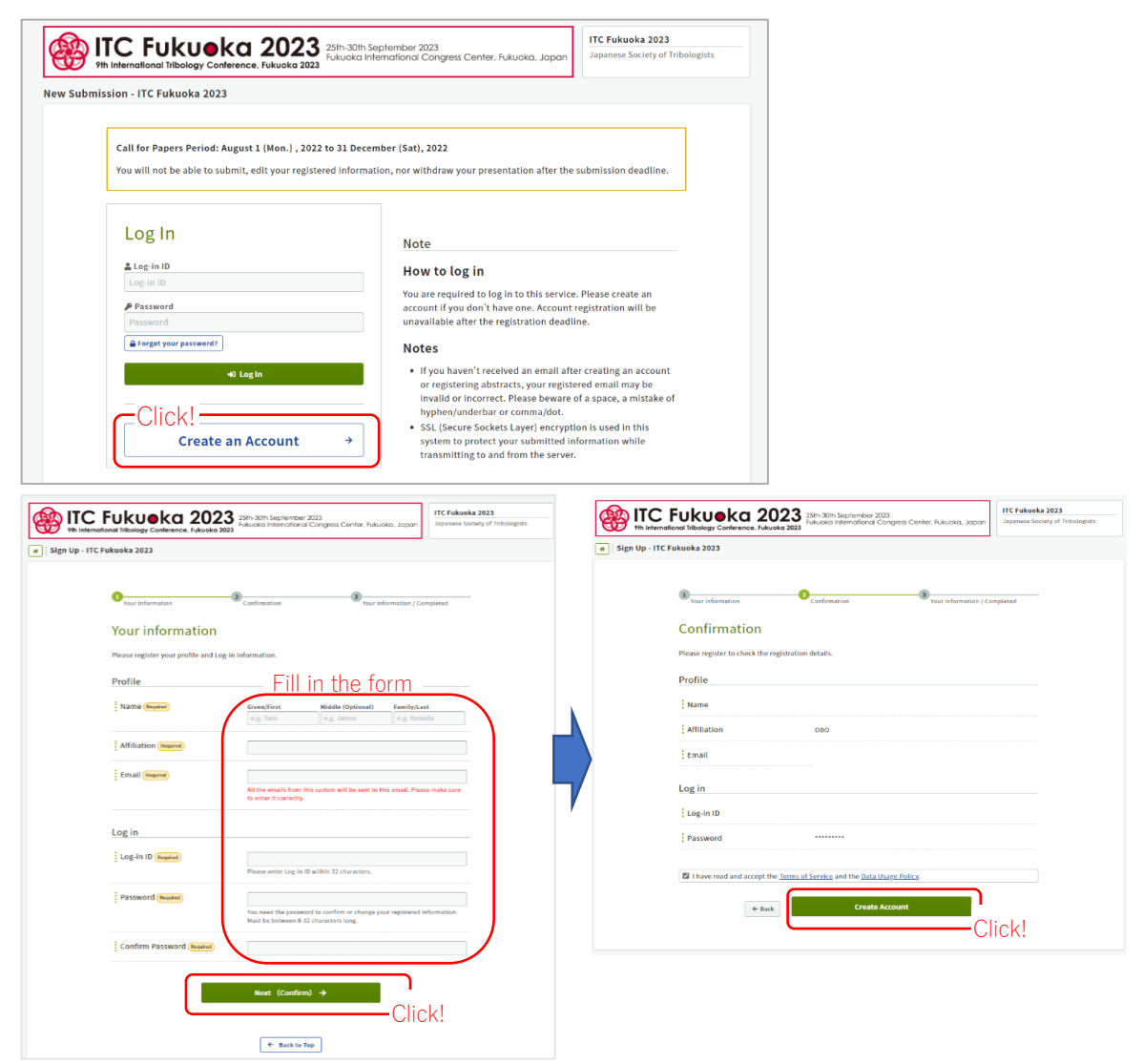

You will receive an email to confirm your email address. Please click the link in the email within 24 hours to authenticate your email address.